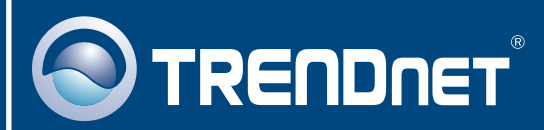

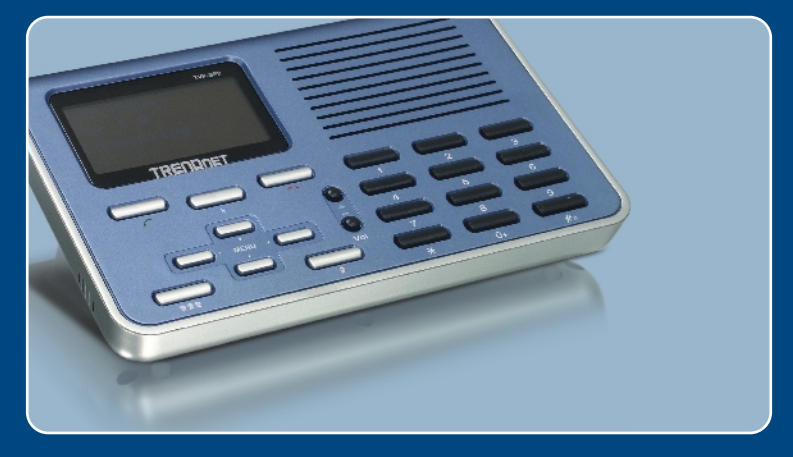

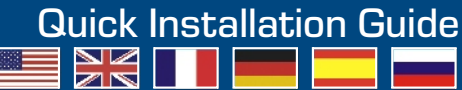

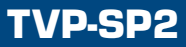

# **Table of Contents**

| Русский                                                                        | 1           |
|--------------------------------------------------------------------------------|-------------|
| <ol> <li>Что нужно сделать в самом начале</li> <li>Порядок установки</li></ol> | 1<br>2<br>4 |
| Skype m                                                                        | 6           |
| I roubleshooting                                                               |             |

# 1. Что нужно сделать в самом начале

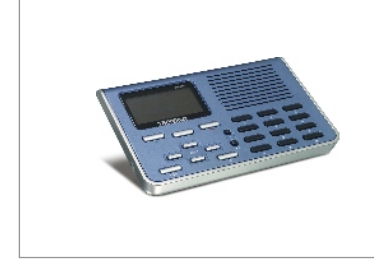

#### Содержимое упаковки

- TVP-SP2
- Руководство по быстрой установке
- CD-ROM-диск с утилитами
- Кабель USBa (разъем для соединения A-type с B-Type)

### Минимальные требования

- CD-ROM-привод
- Учетная запись в системе Skype<sup>™</sup>
- Компьютер с портом USB 1.1 или 2.0
- ЦП: Intel Pentium 400 МГц или выше
- Память: 128 МБ или более
- Место на накопителе на жестких дисках: 15 Мб или более
- Windows XP/2000

<u>Примечание:</u> приложение Skype<sup>™</sup> уже должно быть установлено и работать до начала процедуры установки.

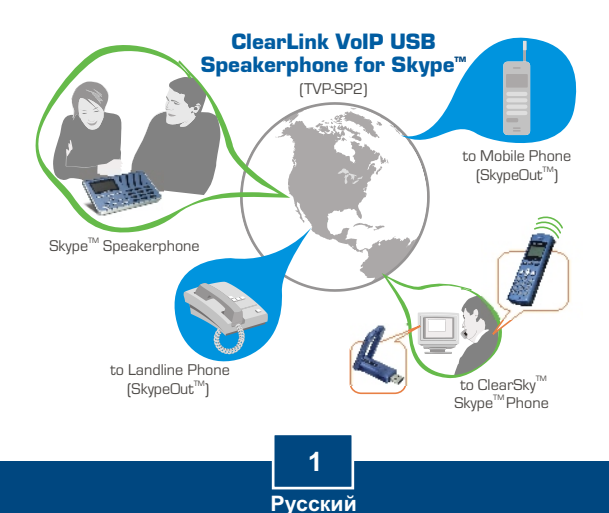

# 2. Порядок установки

1. Установите CD-ROM-диск с утилитами в дисковод CD-ROM компьютера и выберите Install Utility.

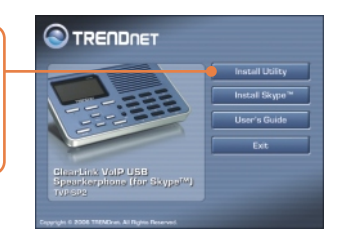

- 2. Следуйте указаниям Мастера InstallShield. Проверьте Run TVP-SP2.exe и щелкните по кнопке Завершить.
- P Run 17492.com

2

 Присоедините штыревой конец разъема Туре А USB-кабеля и присоедините его к порту USB компьютера.

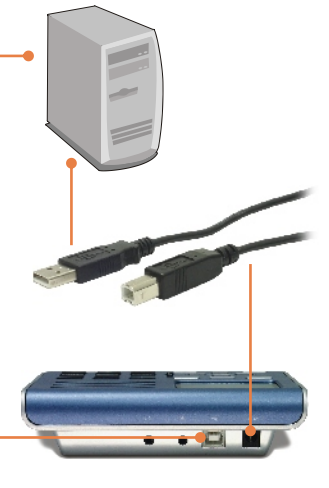

 Присоедините конец разъема Туре В USB-кабеля и присоедините его к устройству TVP-SP2. 5. Windows автоматически определит и установит нужные драйверы.

6. Разрешите программе использовать Skype™ - Allow this program to use Skype™. Щелкните по кнопке OK.

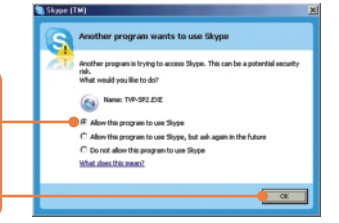

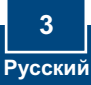

# 3. Применение громкоговорящего USB-телефона с приложением Skype™

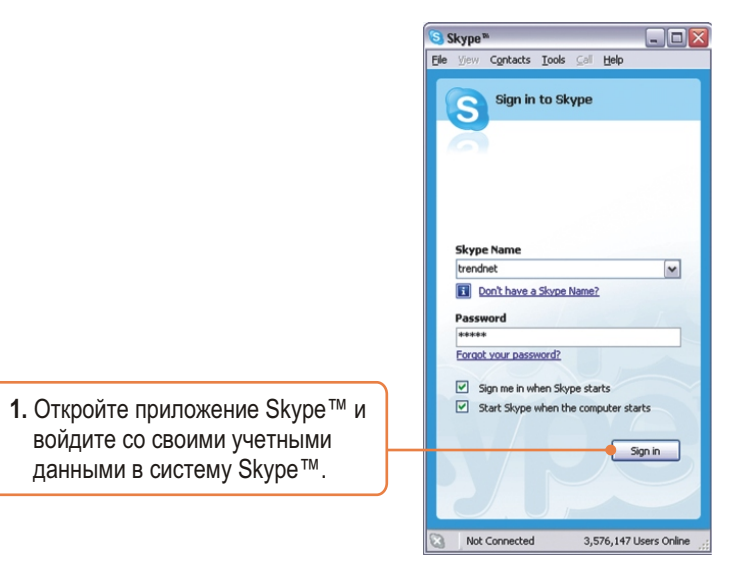

2. Убедитесь в том, что на ЖКдисплее устройства TVP-SP2 отображается «USB Phone».

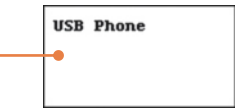

### Вызов пользователя Skype™

- 3. С помощью кнопок навигации «вверх» и «вниз» на клавиатуре TVP-SP2 выберите конкретное контактное лицо.
- Нажмите на зеленый значок телефона на клавиатуре TVP-SP2 для вызова.

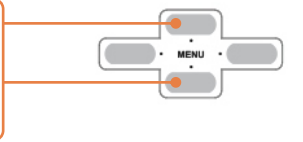

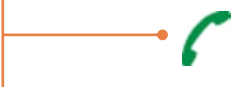

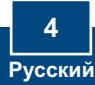

# <u>Групповой вызов</u>

<u>Примечание:</u> в групповом вызове может участвовать максимум 5 пользователей (включая организатора вызова).

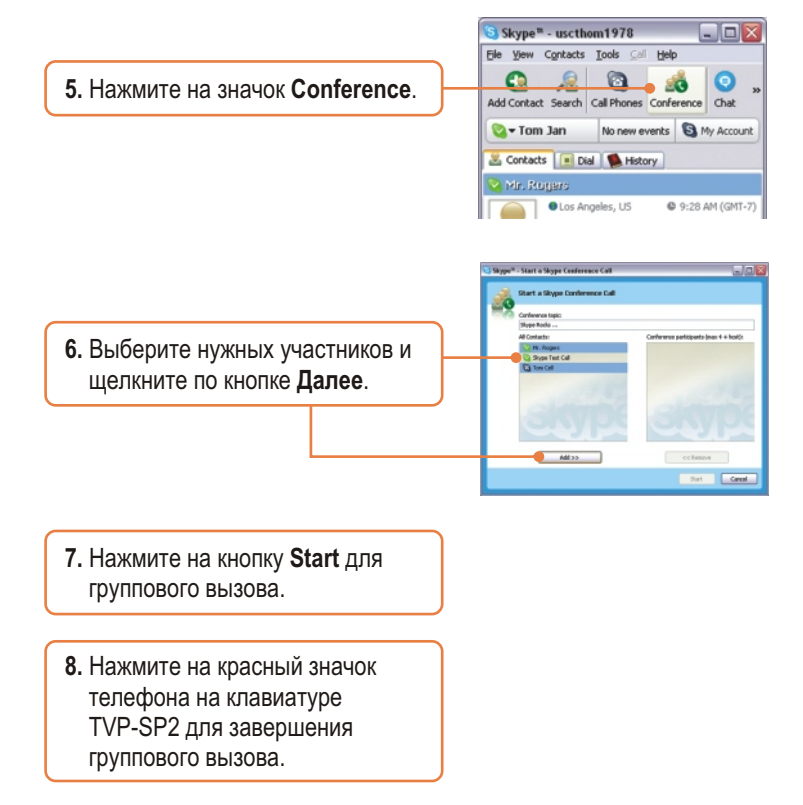

Подробнее о дополнительных функциях **TVP-SP2** можно узнать в руководстве пользователя на диске CD-ROM со служебными программами из комплекта или на сайте компании TRENDnet по адресу www.trendnet.com

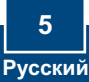

#### Q1: My computer does not detect the TVP-SP2. What should I do?

A1: First, make sure your computer meets the minimum requirements as specified in Section 1 of this Quick Installation Guide. Second, make sure the USB cable is physically plugged in as described in Section 2. Third, try installing the TVP-SP2 to a different USB port of your computer.

#### Q2: I am unable to make a call. What should I do?

A2: First, make sure that you have Internet connectivity. Second, make sure that you have signed into your Skype <sup>™</sup> account. Third, make sure that you see the **TVP-SP2** software icon located on the system tray ③ . If you do not see this icon, go to **Start -> Program** Files -> **TRENDnet -> TVP-SP2**. Fourth, make sure that you have followed the exact steps in section 3 of this Quick Installation Guide.

#### Q3: The speaker/microphone function does not work. What should I do?

A3: First, make sure that you have installed the TVP-SP2 software program as described in Section 2. Second, right click on the **TVP-SP2** software lcon located on the system tray (s) and select **Audio Device Settings**. Make sure speaker and microphone are set to **USB Audio Device**. Third, right click on the TVP-SP2 software icon and select **Volume Control**. Make sure the volume is set appropriately for the microphone and speaker. Fourth, if you see the microphone icon on the LCD screen, press on the microphone button on the TVP-SP2 keypad.

#### Q4: How do I switch back to my computer's original audio settings?

A4: Right click on the TVP-SP2 software icon located on the system tray S and select Audio Device Settings. Select the desired Windows Default Audio Device for the speaker and microphone. Then click OK.

If you still encounter problems or have any questions regarding the TVP-SP2, please refer to the User's Guide included on the Utility & Driver CD-ROM or contact TRENDnet's Technical Support Department.

#### Certifications

This equipment has been tested and found to comply with FCC and CE Rules.

Operation is subject to the following two conditions:

(1) This device may not cause harmful interference.

(2) This device must accept any interference received. Including interference that may cause undesired operation.

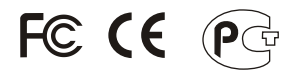

Waste electrical and electronic products must not be disposed of with household waste. Please recycle where facilities exist. Check with you Local Authority or Retailer for recycling advice.

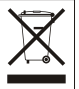

NOTE: THE MANUFACTURER IS NOT RESPONSIBLE FOR ANY RADIO OR TV INTERFERENCE CAUSED BY UNAUTHORIZED MODIFICATIONS TO THIS EQUIPMENT. SUCH MODIFICATIONS COULD VOID THE USER'S AUTHORITY TO OPERATE THE EQUIPMENT.

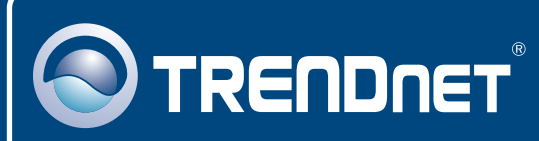

# TRENDnet Technical Support

#### US · Canada

**Toll Free Telephone:** 1(866) 845-3673 24/7 Tech Support

Europe (Germany • France • Italy • Spain • Switzerland • UK)

Toll Free Telephone: +00800 60 76 76 67

English/Espanol - 24/7 Francais/Deutsch - 11am-8pm, Monday - Friday MET

#### Worldwide

Telephone: +(31) (0) 20 504 05 35

English/Espanol - 24/7 Francais/Deutsch - 11am-8pm, Monday - Friday MET

# **Product Warranty Registration**

Please take a moment to register your product online. Go to TRENDnet's website at http://www.trendnet.com

# TRENDNET

3135 Kashiwa Street Torrance, CA 90505 USA

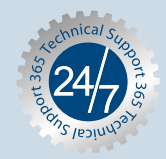